# 400-SKB063

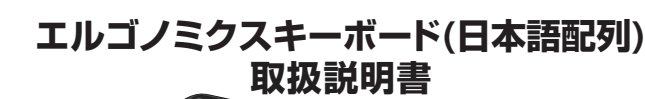

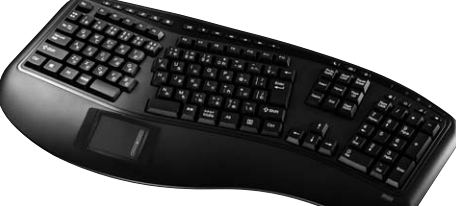

この度は、エルゴノミクスキーボード「400-SKB063」(以下本製品)をお買い上げいただき誠にありが とうごさいます。本製品は、USB仕様Ver.1.1、USB HIDクラスVer.1.1に準拠したキーボードです。 本製品は、OSにWindowsをインストールし、USBボートを持つDOS/Vパソコンでお使いいただけます。 イマはしないしていた。 この取扱説明書では、本製品の使用方法や安全にお取扱いいただくための注意事項を記載しています。 ご使用の前によくご覧ください。読み終わったあともこの取扱説明書は大切に保管してください。

- ●本書の内容を許可なく転載することは禁じられています。●本書の内容についてのご質問やお気づきの点がございましたら、お買い求めの販売店または弊社 ●本書の内容については予告なしに変更することがあります。
- ●本書に記載しているソフトウェアの画面やアイコンなどは実際のものと異なる場合があります。 最初にご確認ください

お使いになる前に、セット内容がすべて揃っているかご確認ください。 万一、足りないものがありましたら、お買い求めの販売店にご連絡ください。

#### おいた内容

< SANWA

| ①キーボード                                  | 1台    | ③単四乾電池(テスト用)             | 2本 |
|-----------------------------------------|-------|--------------------------|----|
| ②レシーバー(受信機)                             | 1台    | ④取扱説明書(本書)               | 1部 |
| ⑤保証書                                    | 1部    |                          |    |
| ※欠品や破損があった場合は、品番(400-SKBC)<br>お知らせください。 | )63)と | :上記の番号(①~⑤)と名称(レシーバーなど)を |    |

デザイン及び仕様については改良のため予告なしに変更することがあります。 本書に記載の社名及び製品名は各社の商標又は登録商標です。

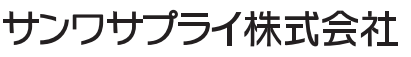

#### ⚠️ 取扱い上のご注意

- ●航空機内でのご使用は、計器に影響を及ぼす可能性があるので使用しないでください。

- 航空機内でのご使用は、計器に影響を及ぼす可能性があるので使用しないでください。
   本製品は電気で動作しておりますので、発火する恐れがあります。万一煙が出たり変なにおいがした場合は、本製品及び 接続しているパンコンや機器の電源を切り、お買い上げの販売店又は、弊社までご連絡ください。

   ●部がなっている時に、本製品に触れないでください。
   本製品のカバーを開けたり、分野しないでください。
   本製品のカバーを開けたり、分野しないでください。
   本製品のカバーを開けたり、分野しないでください。
   本製品の加バーを見付きため、ためります。

   本製品に触れないでください。
   本製品の加バーを見付きため、ためります。

   本製品の加バーを見付きため、してください。

   本製品の加につない、などの異物が入らないようにしてください。

   本製品の加につない、金属などの異物が入らないようにしてください。

   本製品に加らないでください。

   本製品に知られていてください。

   本製品に知らなしたがあります。

   Action 単調などの原因となることがあります。

   Action 単調などの周辺となることがあります。

   Action 単調などの見となることがあります。

   Action 単調などの見となることがあります。

   Action 単調などの見となることがあります。

   Action 単調などの気に設したるのとがあります。

   Atの関連したり、な母にはないてください。

   Action 単になるとなるしまかるります。

   ApuBA定せることがあります。

   Action 単になることがあります。

   ApuBA定せることかるのものもす。

   Action 単になることかるります。

- ▲火災や故障の原因となるごとがあります。
  ●本製品は不安定な場所に設置したり、保管しないでください。
  ▲落下により故障・破損の原因となるごとがあります。
  ●本製品を使用中に発生したテータやプログラムの消失についての保証はいたしかねます。
  ●本製品を使用中に発生したテータやプログラムの消失についての保証はいたしかねます。
  ▲定期的にパックアップを取るなどの対策をあらかじめ行ってください。
  ▲などのお手入れをする場合には、ペンジンやシンナーなどの揮発性有機溶剤が含まれているものは使用しないでください。
  ▲途涛を得かたり 勉強の原用になることがからす オン・マークト
- しないてください。 ▲塗装を傷かたり、故障の原因になることがあります。乾いた柔らかい布で乾拭きしてください。 ●本製品は医療機器、原子力設備や機器、航空宇宙機器、輸送設備や機器などの人命に関わる設備や機器、及び高度な 信頼性を必要とする設備や機器やシステムなどへの組込みや使用は意図されておりません。これらの用途に本製品 を使用され、人身事故、社会的障害などが生じても弊社はいかなる責任も負いかねます。 ●本製品は日本国内用に作られております。日本国外の規格等には準拠しておりません。

## 本製品を使用する際の注意

本製品は2.4GHz周波数帯域を使用しています。 2.4GHzはBluetoothや無線LAN機器と同じ周波数帯域であり、同じ周波数帯域を使用する他の機器に影響 を与えることがあります。

この機器の使用周波数帯域は2.4GHz帯です。この周波数では電子レンジ等の産業・科学・医療機器のほか、他の同種無線局、工場の製造ライン等で使用されている免許を要する移動体識別用の構内無線局、免許を要しない特定小電力無線局、アマチュア無線局等(以下「他の無線局」と略す)が運用されています。

この機器を使用する前に、近くで「他の無線局」が運用されていないことを確認してください。
 こ万一、この機器と「他の無線局」との間に電波干渉が発生した場合には、速やかにこの機器の使用チャンネルを変更するか、使用場所を変えるか、又は機器の運用を停止(電波の発射を停止)してください。

#### 安全にご使用していただくために

●製品を分解したり、改造しないでください。
●0℃~40℃の気温環境でお使いください。

●本製品に衝撃を加えないようにしてください。
●保証規定をよく読み正しくお使いください。

健康に関する注意

マウスやトラックボール、キーボードを長時間操作すると、手や腕や首、肩などに負担が掛かり痛みや痺れを感じることがあります。そのまま操作を繰り返していると、場合によっては深刻な障害を引き起こす恐れがあります。マウスやキーボードを操作中に身体に痛みや痺れを感じたら、直ちに操作を中止し、場合によっては医師に相談してください。また日常のバソコン操作では定期的に休憩を取り、手や腕や首、肩など身体に負担が掛からないように心がけてください。

# 快適な使用方法

- 手首はまっすぐにのばし、指は少し曲げた状態にします。
   手はキーボード上で別に対して90℃以上にします。
   一周に力を入れたり、肩をすくめず、余分な力を入れないようにします。
   しち分間タイプする度に、1~2分状態をとつください。
   一酸や村を休めるため、手置き台(リストレスト)や別が椅子の併用をお奨めします。
   ●面を見るときは、心持ち目線が下がるように椅子の高さを調節してください。
   ●窓より少なくとも2mは離れて、自然光の入ってくる場所で、画面のコントラストを調節してください。画面には CRTフィルターを装着することをお奨めします。

### 1.ハードウェア仕様

| キー/キー表示 109キー E                                                            |                           |                      | 日本語109A配列                                           |                      |        |  |  |  |
|----------------------------------------------------------------------------|---------------------------|----------------------|-----------------------------------------------------|----------------------|--------|--|--|--|
| キー方式メンブレン                                                                  |                           |                      |                                                     |                      |        |  |  |  |
| キーストローク・動作力 4mm・55g                                                        |                           |                      |                                                     |                      |        |  |  |  |
| 連続動作時間 160時間 ※                                                             |                           |                      | (単四アルカリ乾電池使用時                                       |                      |        |  |  |  |
| 消費電流 100mA以下                                                               |                           |                      |                                                     |                      |        |  |  |  |
| サイズ・重量                                                                     |                           | W521×D236×H38mm·844g |                                                     |                      |        |  |  |  |
| <                                                                          |                           |                      |                                                     |                      |        |  |  |  |
| ワイヤレス方式                                                                    | RF2.4GHz                  |                      | 対応機種                                                | Windows搭載(DOS/V)パソコン |        |  |  |  |
| 受信距離                                                                       | 最大約10m<br>※使用環境によって異なります。 |                      | 対応OS                                                | Windows10.8.1.8.7    |        |  |  |  |
|                                                                            |                           |                      |                                                     |                      |        |  |  |  |
| ※2.4GHzはBluetoothや無線LANと同じ周<br>波数帯域であり、同じ周波数帯域を使用する<br>他の機器に影響を与えることがあります。 |                           | 付属品                  | 取扱説明書、単四乾電池2本(テスト用)、<br>取扱説明書(本書)<br>※付属の電池はテスト用です。 |                      |        |  |  |  |
| インターフェース                                                                   | USB HID1.                 | 準拠 <タッチパッド仕様>        |                                                     |                      |        |  |  |  |
| コネクタ                                                                       | USB(Aタイプ                  | コネクタ)                | ボタン                                                 |                      | 2ボタン   |  |  |  |
| サイズ                                                                        | W18×D14>                  | KH6mm                | 分解能                                                 |                      | 125dpi |  |  |  |
| 重量                                                                         | 約2g                       |                      |                                                     |                      |        |  |  |  |

#### 2.特長

●エルゴノミクスキーボードに、タッチパッド機能を 内蔵したキーボードです。 スプリットキー配列とゆるやかに傾斜したスロー プフォルム設計で、自然なリラックスした姿勢で 使えます。

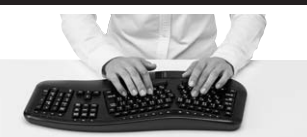

●手首の負担を軽減できる大きめリストレスト

N. N. M. M.

●入力しやすい標準的な19mmピッチのキートッ

1

プを採用しています。

Ew

い

付きで、長時間のキー入力も快適に行えます。

3 3 3 3

-

R

す

●手前にタッチパッドを配置し、キー入力を行い ながらカーソル操作ができるので、手の移動 を最小限に抑えることができます。

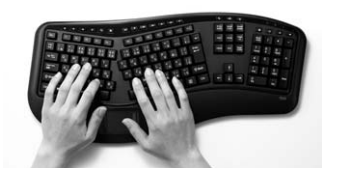

●メンブレンとは思えない、深くてしっかりとし た極上の押し心地を実現しています。

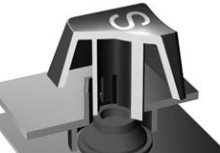

- ●USB接続でキーボードとタッチパッドが両方使えます。
- ▲注意 \*/ノートバソコンや各メーカー純正キーボードのファンクションキーにあらかじめ割付けられている特殊機能(画面の明度調整やボリュームのアップダウンなど)はこのキーボードからは操作できません。
  \*Windowsが起動する前のコマンド(BIOSの設定、SCSIボードなど)の設定はできない場合があります。 (パソコン本体に依存します)
  \*パソコンの機種-BIOSによっては、サスペンドモード(スリーブモード、スタンパイモード)後にUSBキーボードを認識しない場合があります。この時は接続しているUSBコネクタを一度引き抜いてからもうー たまたも、声してくさい。

  - 度接続し直してください。 ※本製品は日本語Windowsのみサポートしております。日本語以外のWindowsでで使用になる場合。 配列が異なります
  - \*記載されている名称・製品名は、各社の商標または登録商標です。

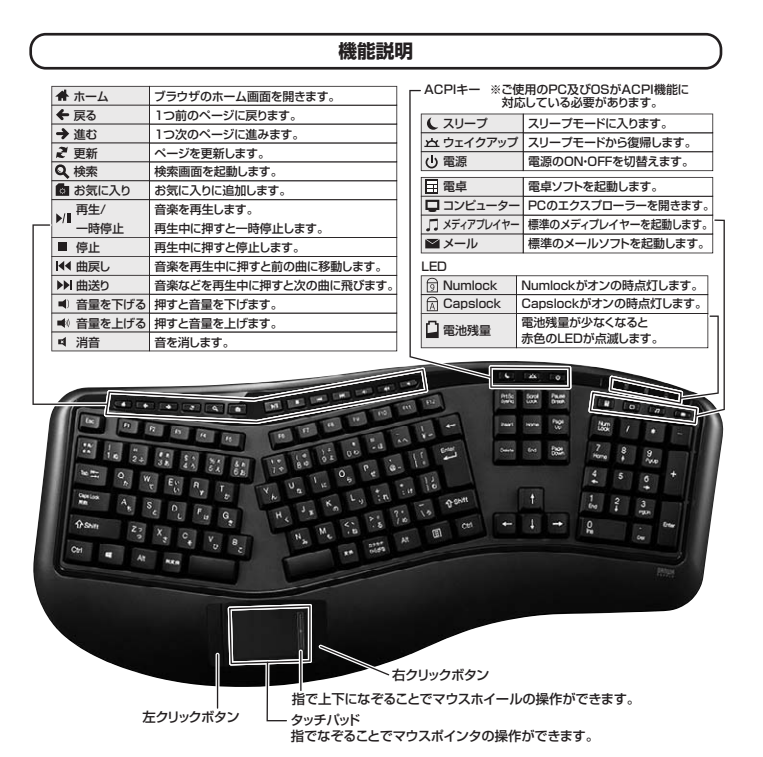

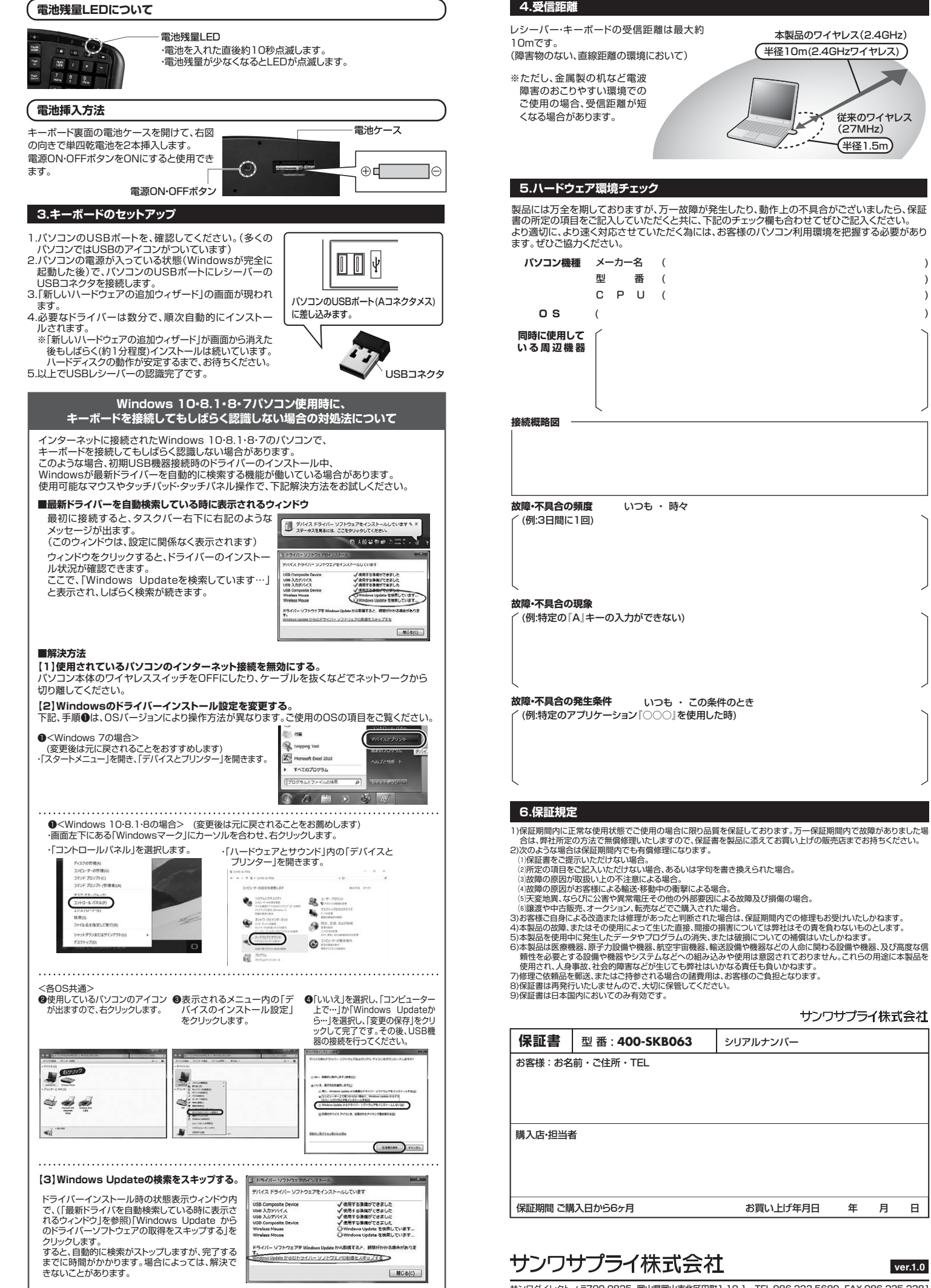

ver.1.0

サンワサプライ株式会社

年 月 H

従来のワイヤレス

(27MHz)

半径1.5m

サンワダイレクト / 〒700-0825 岡山県岡山市北区田町1-10-1 TEL.086-223-5680 FAX.086-235-2381 B.I/AG/SMDaU